### Gyakran Ismételt Kérdések beszámoló készítéséhez

(Előadó-művészeti szervezetek többlettámogatása program kapcsán benyújtandó beszámolókhoz)

### 1. Hol érhető el az adott évi elszámolási útmutató és az EPER felhasználói kézikönyv?

A vonatkozó elszámolási útmutatókat az alábbi linkről tölthetik le: <u>https://emet.gov.hu/muveszeti-szervezetek-tobblettamogatas-program-penzugyi-elszamolasai/</u>

EPER felhasználói kézikönyv letölthető az alábbi linkről: <u>Felhasználói kézikönyv</u>

### 2. Az elszámolási útmutató mellett mi szabályozza a támogatás felhasználását?

Elsősorban a támogatói okiratban és az Általános Szerződési Feltételekben (továbbiakban: ÁSZF) foglaltakat kell figyelembe venni.

A kibocsátott **támogatói okirat** minden esetben **elektronikusan kerül kiküldésre** a Kedvezményezett részére, melyet az **EPER-ben az "Üzenetek" menüpont** alatt érnek el. (Emellett az értesítő a "Saját adatok" menüpontba megadott e-mail címre is kiküldésre kerül.)

Az **ÁSZF** a **Lebonyolító honlapjáról érhető** el (az adott évi támogatási konstrukció alatti "Dokumentumok" linkről), illetve az elérési **link** minden esetben **megküldésre kerül az "Értesítés nyertes pályázatról" tárgyú EPER üzenetben**.

<u>A vonatkozó ÁSZF-ek az alábbi linkről érhetőek el, az adott évi konstrukció alatti "Dokumentumok"</u> <u>linkről:</u>

https://emet.gov.hu/eloado-muveszeti-tobblettamogatas-3/

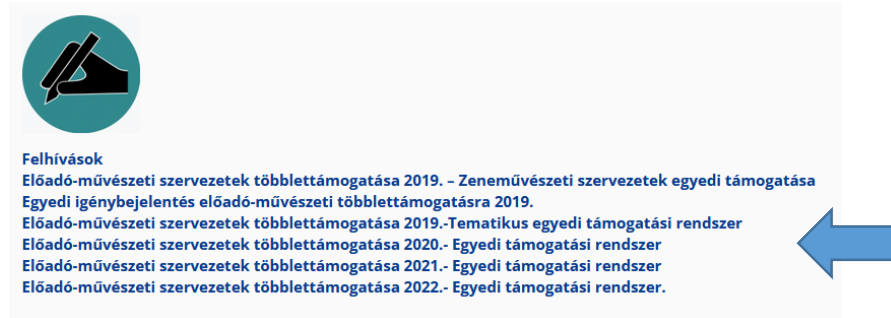

### 3. Van-e feladatom a pénzügyi elszámolás elkészítése előtt még a támogatási időszakban?

Célszerű a **támogatási időszak lejárta előtt** megnézni, hogy a támogatott programmal kapcsolatban **milyen költségek merültek fel**, és leellenőrizni, hogy ezek a tételek **elszámolhatóak-e**. Az elszámolható költségeket érdemes – az egyedi támogatási kérelem adatlap költségvetésének és az ÁFA-nyilatkozatnak megfelelően – összesíteni és az **EPER-ben levő költségvetéssel egyeztetni**. Amennyiben szükséges, akkor a vonatkozó ÁSZF 4. számú pontja alapján módosítási kérelmet nyújthatnak be.

<u>Fontos:</u> Ha a költségeket nem csoportosítják át még a támogatási időszakban, akkor erre a későbbiekben már nem lesz módjuk a vonatkozó ÁSZF alapján. A támogatási időszak végét követően, azaz az elszámolási határidőig készített elszámolás során adott fősor költségsorain belül korlátlanul átcsoportosíthatnak módosítási kérelem benyújtása nélkül, de két fősor között a vonatkozó ÁSZF rendelkezései szerint térhetnek el az utolsó elfogadott költségvetésben szereplő fősorok összegeitől! Új sor nyitása illetve új költség felvétele csak módosítási kérelem benyújtásával lehetséges!

### 4. Milyen módon lehet a beszámolóhoz kapcsolódó pénzügyi elszámolást elkészíteni?

Az EPER felhasználói kézikönyv 5.5.7.2. pontjában az alábbi módszereket ajánlja:

✓ Amennyiben Ön összegyűjti az adott támogatási kérelemhez tartozó összes bizonylatot, és utána rendeli hozzá az adott támogatási kérelem költségvetési soraihoz a meghatározott bizonylatokat (Excel import), úgy kérjük, válassza az I. változatot!

- ✓ Amennyiben Ön az elszámolását úgy szokta elkészíteni, hogy a költségvetési soroknak megfelelően gyűjti össze a támogatási kérelem pénzügyi elszámolásához tartozó bizonylatokat, úgy kérjük, válassza a II. változatot!
- ✓ Amennyiben Ön összegyűjti az adott támogatási kérelemhez tartozó összes bizonylatot, és utána rendeli hozzá az adott támogatási kérelem költségvetési soraihoz a meghatározott bizonylatokat, úgy kérjük, válassza a III. változatot!
- ✓ A IV. változatban a bizonylat rögzítése és költségvetési sorhoz rendelése egy lépésben történik. Gyorsasága miatt javasoljuk használatát.

A fentiekkel kapcsolatban technikai segítséget nyújt az EPER felhasználói kézikönyv, mely letölthető: <u>https://emet.gov.hu/eper-belepesi-pont/</u>

# 5. Mikor és hogyan érdemes alkalmazni a bizonylatok adatainak Excel alapú importálási lehetőségét és a bizonylatok importtal történő összerendezését?

Abban az esetben, ha **az elszámolni kívánt bizonylatok, számlák adatai rendelkezésre állnak egy adott adatbázisban** (pl.: könyvelési program, könyvelési analitika) és **abból kiexportálhatóak**. Fontos, hogy az EPER-ből letölthető táblázatból minden esetben hagyjanak meg egy kitöltetlen Excel táblát, majd mentsék le "mentés másként" funkcióval, és ebben az Excel táblában dolgozzanak. Amennyiben adatbázisból másolják át az adatokat a feltöltéshez használt Excel táblába, mindig a "másolás" és "beillesztés érték"-ként parancsokat használják, így megmarad az EPER-be visszatöltendő Excel tábla formátuma, és nem írja felül a másolás az adatbázis formátumát.

Fontos: Amennyiben a feltöltéshez használt Excel táblában volt már formázás, akkor az már nem tölthető vissza az EPER-be és hibát fog jelezni annak ellenére is, hogy a formázás visszaállításra került. A kiinduló Excel oszlopainak formátumát/függvényeit nem szabad módosítani.

**Figyelem: Külföldi számlák adatainak Excel-es feltöltése nem lehetséges**, azok adatát a felületen kell manuálisan rögzíteni, az Excel-es feltöltés hibajelzést eredményez, mert a táblázat a magyarországi pénzügyi és postai adatbázis alapján került összeállításra!

Ebben az esetben a bizonylatok adatainak EPER-be történő gyorsabb bevitele történik meg. A továbbiakban 2 lehetőség közül választhatnak:

 a felvitt bizonylatot (tételt) egyesével – manuálisan - hozzárendelik a megfelelő költségsorhoz a rendszer által kínált adatbeviteli felületen

vagy

 nem a rendszer által kínált adatbeviteli felületen végzik el a bizonylat hozzárendelését az adott költségsorhoz, hanem – az erre a célra szolgáló - Excel táblázat importjával (összerendezés import és template funkciókkal).

### 6. Honnan lehet tudni, hogy a bizonylatok adatainak feltöltése megtörtént?

A feltöltésről az EPER minden esetben értesítést készít, így nyomon követhetőek a feltöltött és az esetlegesen valamilyen hiányosság miatt nem feltöltött bizonylatok is. **Ott, ahol az importálás nem volt sikeres az EPER mindig jelzi a hiba okát, amit javítaniuk kell** (pl.: már szerepel a bizonylat; a szállítónál megadott adószám (12345678) nem megfelelő, az adószám csak 11 számjegyet és kötőjelet tartalmazhat! stb.), ott, ahol sikeres volt, ennek ténye kerül feltüntetésre (sikeres import).

### 7. Hogyan lehet olyan számlát rögzíteni, melyen belül különböző ÁFA-kulcsok szerepelnek?

Egy számlát csak egy féle ÁFA-kulccsal lehet rögzíteni az EPER-be, így a különböző ÁFA-kulcsos tételeket külön-külön kell felvinni a rendszerbe (mintha azok külön számlák lennének ÁFA-kulcsonként). Mivel az EPER figyeli, hogy egy számla sorszáma csak egyszer forduljon elő a feltöltött bizonylatok között, ezért a rögzítés során ÁFA-kulcsonként meg kell különböztetni egymástól a számla sorszámát pl. sorszámozással vagy az ÁFA-kulcs feltűntetésével.

Például, ha egy számla (sorszáma: Példa-123/2020) tartalmaz 18%-os és 27%-os tételeket, akkor külön rögzítsék be a 18%-os részt, mintha csak ezt az összeget tartalmazná a számla (itt a számla sorszáma lehet: Példa-123/2020-18% vagy Példa-123/2020-1), majd a fentieknek megfelelően rögzítsék fel a 27%-os részt (itt a számla sorszáma lehet: Példa-123/2020-27% vagy Példa-123/2020-2). Jelen esetben a 2 részletben történő rögzítés együttesen kiteszi az eredeti számla összegét (nettó, bruttó és

ÁFA-érték tekintetében is), és az eredeti számla sorszáma megfeleltethető és hozzárendelhető az ÁFA-kulcsonként rögzített tételek sorszámához.

8. Külföldi számla olyan ÁFA-kulcsot tartalmaz, ami nem megfeleltethető a hazai ÁFA-kulcsoknak. Hogyan rögzítsük a számlát az EPER-ben?

Ebben az esetben válasszák a 0%-os ÁFA-kulcsot, és a bruttó összeget adják meg a felületen. A támogatás terhére pedig azt az összeget számolják el, amelyet ténylegesen el szeretnének számolni.

# 9. Magánszemélytől vásároltunk díszletet, melyről átvételkor Vételi jegyet állítottunk ki, amin a személyigazolvány számát, a foglalkozását és a címét kellett feltüntetni. Hogyan tudjuk elszámolni a támogatás terhére, mert az EPER a bizonylatok rögzítése során adószámot kér?

Hivatkozva vonatkozó elszámolási útmutatóra, a pénzügyi elszámolás során kizárólag a Kedvezményezett (vagy támogatói okiratban nevesített Közreműködő) nevére és címére szóló számviteli bizonylatok számolhatóak el. Tekintettel arra, hogy a vételi jegyen a vevő adatai nem kerültek feltüntetésre, így a számla összege költségként a támogatás terhére nem számolható el.

### 10. Ezt a hibaüzenetet kaptuk, mi a teendőnk? "Egy szállító két azonos sorszámú számlát nem bocsájt ki, viszont 12345678901 adószámmal és Példa-123/2020 sorszámmal már létezik bizonylat a rendszerben."

Az EPER figyeli, hogy egy számla sorszáma csak egyszer forduljon elő a feltöltött bizonylatok között. Jelen esetben ellenőrizni kell, hogy a számla adatainak rögzítése során nem került-e hibásan rögzítésre a számla sorszáma.

Amennyiben igen, akkor a rögzítést kell javítani. Amennyiben nem, akkor olyan számlát szeretne rögzíteni, melynek teljes- vagy részösszege már elszámolásra került egy adott támogatás terhére. Ebben az esetben csak akkor folytathatja a számla adott támogatásra történő elszámolását, ha annak teljes összege korábban nem került elszámolásra egy másik kérelem vagy pályázat terhére. Mivel a "maradvány" vagy "töredék" összeget tartalmazó adott számla már szerepel az EPER-be feltöltött bizonylatok között, így az a bizonylatok listájáról kikereshető. Ezt követően lehet elszámolni az adott támogatás terhére a kérdéses számla fennmaradó maradványösszegét.

# 11. A szállítói számlákat nem sikerül feltölteni teljesen, a feltöltés megakad a 8. sornál. Mi lehet az oka?

A külföldi számlákat az importáláshoz használt Excel nem tudja kezelni, azokat csak egyedileg, manuálisan lehet felvinni. (A külföldi adószámok ellenőrzéséhez nem rendelkezünk teljes körű adatbázissal az Excel ellenőrzéséhez.). A bizonylatok adatai feltölthetőek lesznek, ha a külföldi számla adatait törlik az Excelből.

### 12. Hogyan lehetséges a már rögzített számla törlése vagy adatainak módosítása?

Amennyiben a számla már hozzárendelésre került egy költségsorhoz, akkor a számlát már nem lehet egy lépésben törölni vagy annak adatait módosítani. Először az összerendezést kell megszüntetni a "Törlés" akciógombbal az alábbiakban elérhető felületen:

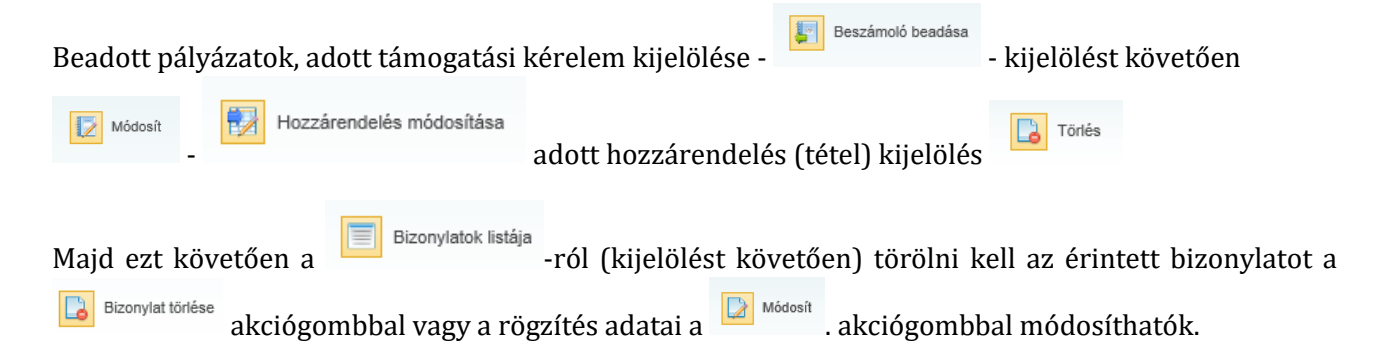

Ha csak javítás történt a rögzített adatokban, akkor ezt követően

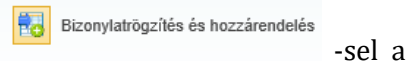

Bizonylatlista

funkcióval ki kell választani a javított adatokat tartalmazó bizonylatot és hozzárendelni a megfelelő költségvetési sorhoz és a hiányzó adatokat ismét meg kell adni.

### 13. Az EPER számomra értelmezhetetlen hibaüzenetet küldött. Kinek és hogyan jelezhetem!

Kérjük, hogy az ilyen esetekben az EPER által jelzett hibaüzeneteket szíveskedjenek megküldeni a **vonatkozó kiírásban, felhívásban, közleményben szereplő program ügyfélszolgálati e-mailcímére**! Levelükben mindig adják meg, hogy melyik EPER pályázati azonosítóval kapcsolatban, milyen felületen, milyen böngészőben és milyen munkafolyamat során jött a hiba jelzése, és mindig küldjenek róla képernyőképet!

# 14. Milyen típusú fájlok tölthetőek fel az EPER-be (partner dokumentumok vagy szakmai beszámoló felületekre)?

Felhívjuk figyelmüket, hogy az EPER-be beküldött/feltöltött dokumentumok maximális mérete dokumentumonként **10 MB** lehet, csatolható fájl formátumok: **doc, docx, pdf, xls, jpg, tiff, bmp, WinZip**.

Amennyiben a dokumentumokat oldalanként tudja csak szkennelni, kérjük, akkor azokat fűzze össze **egyetlen fájlként** és úgy csatolja! (Megoldási javaslat: az oldalanként szkennelt dokumentumokat illessze WORD dokumentumba (.doc, docx) és egy fájlként tudja azokat kezelni és szükség szerint csatolni.)

### 15. Az EPER-ben hol tudom megnézni az elszámolási határidőt adott kérelem esetében?

Az elszámolási határidőt az EPER-be belépve a következő felületen láthatja:

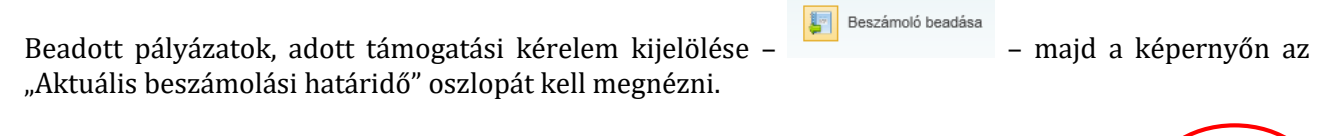

|                     |                   |                     |                    |                     |                     |                   |                     |                      |                      | 4 |
|---------------------|-------------------|---------------------|--------------------|---------------------|---------------------|-------------------|---------------------|----------------------|----------------------|---|
| gvalósítási szakasz | Szakmai beszámoló | Pénzügyi elszámolás | Szakmai beszámoló  | Pénzügyi elszámolás | Dábázzti zzanacítá  | Szakmai beszámoló | Pénzügyi elszámolás | Pénzügyi elszámolás  | Aktuális beszámolási | Ν |
| <u>száma</u>        | EPER azonosítója  | EPER azonosítója    | <u>iktatószáma</u> | iktatószáma         | raiyazati azonosito | <u>státusza</u>   | <u>státusza</u>     | beérkezésének dátuma | <u>határidő</u>      | J |
|                     |                   |                     |                    |                     |                     |                   |                     |                      |                      | 1 |

A beszámoló benyújtásának határidejét a vonatkozó támogatói okirat is tartalmazza.

# 16. Véletlenül véglegesítve lett az elszámolás, így nem tudjuk módosítani. Kérjük, oldják fel a véglegesítést, hogy módosítani tudjuk az elszámolást!

Hivatkozva az EPER felhasználói kézikönyvre illetve az elszámolási útmutatóra, **véglegesítés után már nem lehet módosítani a beszámolón**. Ilyen esetben 2 lehetőség van:

- a beszámolót benyújtó Kedvezményezett megvárja, amíg a kezelő leellenőrzi a benyújtott elszámolást, és a kiküldött hiánypótlás keretében tudja majd javítani a jelzett hibát a Kezelő által jelzettekkel együtt
- kéri az elszámolást végző területet (ügyfélszolgálati e-mail cím: <u>elszamoltatas@emet.gov.hu</u>), hogy ellenőrzés nélkül nyissa vissza hiánypótlás keretében a beszámolót, azonban ebben az esetben két hiánypótlási körből egyet elhasználnak.

### 17. Mit jelent a "mozgó" záradék?

Felhívjuk szíves figyelmüket, hogy a **"mozgó" záradék** szerződésszegést jelenthet. Mozgó záradékról beszélünk akkor, amikor

> a **benyújtott elszámolásban szereplő** számviteli bizonylat hitelesített másolatán és a **helyszíni** 

ellenőrzéskor megtekintett eredeti számviteli bizonylaton nem ugyanott szerepel a záradék,

a benyújtott elszámolásban szereplő adott számviteli bizonylat hitelesített másolatán és a hiánypótlási felszólítást követően az ismételten beküldött adott számviteli bizonylat hitelesített másolatán nem ugyanott szerepel a záradék.

Ez minden esetben azt igazolja, hogy nem az eredeti számviteli bizonylaton szerepelt a záradék, vagy az később került rá.

# 18. A szállítótól kapott elektronikus számla nem tartalmazza az EPER pályázati azonosítót. Mi a teendő ebben az esetben?

A vonatkozó elszámolási útmutató tartalmazza, hogy az elektronikusan kiállított számlák milyen feltételekkel fogadhatóak el az elszámolás során. Amennyiben annak tartalmaznia kellene az EPER pályázati azonosítót, és enélkül került kiállításra, akkor a **számla kiállítójával vagy helyesbítő számla kiállításával vagy számlával egy tekintet alá eső, önálló módosító okirat kiállításával vagy esetleg sztornózással javíttatni kell** a számlát.

### 19. Helyesbítő számla elszámolása hogyan lehetséges?

Helyesbítőszámla pénzügyi elszámolása csak a hozzá kapcsolódó záradékolt eredeti számlával együtt lehetséges. A számlák (mind az eredeti-, mind a helyesbítőszámla) teljesítési és kiállítási időpontjának a támogatási időszakba kell esnie, és mind a két számlát záradékolni szükséges. Elszámolás során annak a számlának az adatait rögzítsék az EPER-be, melyhez a pénzügyi teljesítés kapcsolódott. Amennyiben az EPER "beküldendő bizonylat"-ként jelöli meg az EPER-be rögzített számlát a beszámoló véglegesítését követően, akkor az csak abban az esetben fogadható el, ha mind a két számla (eredeti- és helyesbített is) megküldésre került.

### 20. Előlegszámla a támogatási időszakba került kifizetésre, de a végszámla a támogatási időszak után került kiállításra. Elszámolható az előleg összege a támogatás terhére?

Előlegszámla pénzügyi elszámolása csak a hozzá kapcsolódó záradékolt végszámlával együtt lehetséges. A számlák (mind az előleg-, mind a végszámla) teljesítési és kiállítási időpontjának a támogatási időszakba kell esnie, és mind a két számlát záradékolni szükséges. Elszámolás során annak a számlának az adatait rögzítsék az EPER-be, melyhez pénzügyi teljesítés kapcsolódott. Amennyiben az EPER "beküldendő bizonylat"-ként jelöli meg az előlegszámlát a beszámoló véglegesítését követően, akkor az csak a hozzá tartozó végszámlával együtt fogadható el.

### 21. Bér- és járulékköltség rögzítésekor az EPER nem engedi rögzíteni a következő tételt!

A "Bérköltségek és személyi jellegű egyéb kifizetések" rögzítése során alapelv, hogy kifizetésenként kell rögzíteni az elszámolandó költségeket, azaz nem a teljes bruttó bért vagy személyjellegű kifizetést kell az EPER-be rögzíteni, hanem a hozzá kapcsolódó nettó kifizetéseket (amelyek együttesen teszik majd ki, a járulékkal növel bruttó bért). Így – a kifizetésekkel szinkronban – rögzíteni lehet:

- a nettó bér- és/vagy személyi jellegű egyéb kifizetést,
- a bért terhelő, NAV felé befizetett munkaadót terhelő adókat és/vagy járulékokat,
- a bért terhelő, NAV felé befizetett munkavállalót terhelő adóka és/vagy járulékokat.

Adott személy bér- illetve járulék költségének rögzítése során tisztázni kell, hogy csak nettó bért és/vagy kifizetett járulékokat, adókat (munkáltatót és munkavállalót terhelőt egyaránt) szeretnéneke elszámolni a támogatás terhére.

Rögzítés során figyelni kell arra, hogy az mindig a tényleges kifizetésnek megfelelően történjen. Ha adott munkavállaló esetében szeretnének nettó bért, munkaadói- és munkavállalói járulékot, adót is elszámolni, akkor ebben az esetben minimum 3 rögzítés lesz szükséges, hiszen minimum 3 dátummal és 3 pénzügyi teljesítést igazoló bizonylat-sorszámmal történt pénzügyi teljesítés. Figyelni kell arra is, hogy – jelen példánál maradva - a 3 **kifizetés rögzítése során**, bár 1 ugyanazon munkavállaló költségeit rögzítik, **a "Munkavállaló neve"** részben ezeket a **tételek el kell egymástól különíteni, nem vihetik fel ugyanazzal a névvel/megnevezéssel**, mert hibára fog futni. Javasoljuk az alábbihoz hasonló megkülönböztetést:

- adott havi, adott munkavállaló nettó bérének rögzítése esetében pl.: Kiss József bér\_01hó
- adott havi, adott munkavállaló munkaadó járulékának rögzítése esetében pl.: Kiss József maj\_01hó
- adott havi, adott munkavállaló munkavállalói járulékénak rögzítése esetében pl.: Kiss József mvj\_01hó

| Alapadatok | Text                                                                                                    |                                                                                                    |                                                                   |
|------------|----------------------------------------------------------------------------------------------------|----------------------------------------------------------------------------------------------------|-------------------------------------------------------------------|
|            | Bizonylat sorszáma                                                                                                    |                                                                                                    | Bizonylatiista                                                    |
|            | Bizonylat adatai<br>Bizonylat tipusa                                                                                                    | Szamélyi jellegű kifizatás 🔽<br>A szamélyi jellegű kifizatás alapbizonylata az egyéni bérj<br>Szamélyi jellegű kifizatásánt kell elszámolni a bérszámfej | jegyzák, kifizetási jegyzák, ar<br>tett megbízási díj összegét is |
|            | An a fact of the fact of the second                                                                                                    | További információk a bizonylattipusokról                                                                                                    |                                                                   |
|            | Munkavallalo neve                                                                                                    |                                                                                                    |                                                                   |
|            | Bizonylat kelte                                                                                                    |                                                                                                    |                                                                   |
|            | Bizonylat teljesítésének dátuma                                                                                                    | ESSE STATE                                                                                                    |                                                                   |
|            | Bruttó bér                                                                                                    | 0                                                                                                    |                                                                   |
|            | Munkáltatót terhelő járulék                                                                                                    | 0                                                                                                    |                                                                   |
|            | Összesen                                                                                                    | 0                                                                                                    |                                                                   |
|            | Fizetési mód                                                                                                    | Pénztárbizonylat                                                                                                    |                                                                   |
|            | A pénzügyi teljesítést igazoló bizonylat sorszáma                                                                                                |                                                                                                    |                                                                   |
|            | A pénzügyi teljesítést igazoló bizonylat kelte                                                                                                   | EIN                                                                                                    |                                                                   |
|            | Kifizető                                                                                                    |                                                                                                    |                                                                   |
|            | Bizonylat hozzárendelése költségvetési sorhoz<br>Költségvetési sorok                                                                             | Válasszon 🔽                                                                                                    |                                                                   |
|            | Bizonylaton elszámolt                                                                                                    | 0                                                                                                    |                                                                   |
|            | Bizonylaton még elszámolható                                                                                                    | 0                                                                                                    |                                                                   |
|            | Támogatásra tervezett<br>Támogatásra eddig elszámolt<br><b>Támogatásra még elszámolandó</b><br>Támogatásra elszámol<br>Gazdasági esemény leírása |                                                                                                    | ^<br>~                                                            |
|            | Önerővel el kell számolnia?                                                                                                    |                                                                                                    |                                                                   |

### 22. Egyéni vállalkozóként hogyan tudok bérköltséget elszámolni?

Egyéni vállalkozó csak abban az esetben tud bérköltséget elszámolni, ha van **bérkivétele (azaz vállalkozói kivétje**), és rendelkezik a szükséges alátámasztó dokumentumokkal. Ezzel kapcsolatban kérjük, hogy minden esetben a könyvelőjével szíveskedjen egyeztetni!

### 23. Mi a különbség az "aktiválandó" és "nem aktiválandó" költségek között?

Ebben az esetben a kedvezményezett számviteli politikája az irányadó. Amennyiben egy adott költség eszerint "aktiválandó", akkor azt a beruházások vagy a felújítások között kell betervezni illetve

elszámolni. Ha "nem aktiválandó", akkor elszámolható a megfelelő költségvetési soron. Ezzel kapcsolatban kérjük, mindig egyeztessenek a könyvelőjükkel!

## 24. Hol található a beszámoló felületen a "Gazdasági esemény leírása", mennyire kell részletezni azt?

Beszámoló beadás: Beadott pályázatok, adott támogatási kérelem kijelölése kijelölést követően Dídosít Bizonylatrögzítés és hozzárendelés funkcióval tudja az adott bizonylat adatait (köztük a gazdasági esemény leírását is) manuálisan rögzíteni vagy már Excelből beforgatott bizonylatlistából kiválasztott tételhez a gazdasági esemény leírását megadni. Már rögzített tétel esetében a módosítás az alábbiak szerint lehetséges: Beszámoló beadása Beadott pályázatok, adott támogatási kérelem kijelölése -- kijelölést követően Dódosít Hozzárendelés módosítása Módosít , majd az adott bizonylat kijelölése és . Figyelem, itt már 2

lapfül van, a gazdasági események a Pénzügyi adatok lapfülön találhatóak!

A leírásban elegendő pár szóval utalni a számlával igazolt gazdasági eseményre, vagy ha a számlán szereplő megnevezés pontosan meghatározza a gazdasági eseményt (pl.: szállásköltség, étkezés, gépjármű bérleti díja stb.), akkor elegendő azt feltűntetni. Kérjük, figyeljenek arra, hogy ebbe a rubrikába más dokumentumból ne másoljanak át szöveget, mert ha az EPER által nem értelmezhető karakter kerül bele (pl.:  $\neg$ ,  $\dashv$ ,  $\square$ ,  $\blacksquare$ , stb.), akkor az a számlaösszesítő letöltését megakasztja!

| Alapadatok | Text                                                                 |                                                                                                    |                                                                 |
|------------|----------------------------------------------------------------------|----------------------------------------------------------------------------------------------------|-----------------------------------------------------------------|
|            | Bizonylat sorszáma                                                   |                                                                                                    | Bizonylatiista                                                  |
|            | Bizonylat adatai<br>Bizonylat tipusa                                 | Szamályi jellegű kifizetás                                                                                                  |                                                                 |
|            |                                                                      | A személyi jellegű kifizetés alapbizonylata az egyéni bérji<br>Személyi jellegű kifizetésként kell elszámolni a bérszámfejt | agyzék, kifizetési jegyzék, ar<br>ett megbízási díj összegét is |
|            | Munkavállaló neve                                                    | További információk a bizonylattipusokról                                                                                   |                                                                 |
|            | Bizonylat kelte                                                      |                                                                                                    |                                                                 |
|            | Bizonylat teljesítésének dátuma                                      |                                                                                                    |                                                                 |
|            | Bruttó bér                                                           | 0                                                                                                    |                                                                 |
|            | Munkáltatót terhelő járulék                                          | 0                                                                                                    |                                                                 |
|            | Összesen                                                             | 0                                                                                                    |                                                                 |
|            | Fizetési mód                                                         | Pénztárbizonylat 🗸                                                                                                    |                                                                 |
|            | A pénzügyi teljesítést igazoló bizonylat sorszáma                    | -                                                                                                    |                                                                 |
|            | A pénzügyi teljesítést igazoló bizonylat kelte                       |                                                                                                    |                                                                 |
|            | Kifizető                                                             |                                                                                                    |                                                                 |
|            | Bizonylat hozzárendelése költségvetési sorhoz<br>Költségvetési sorok | Válasszon 🗸                                                                                                    |                                                                 |
|            | Bizonylaton elszámolt                                                | 0                                                                                                    |                                                                 |
|            | Bizonylaton még elszámolható                                         | 0                                                                                                    |                                                                 |
|            | Támogatásra tervezett                                                |                                                                                                    |                                                                 |
|            | Támogatásra eddig elszámolt                                          |                                                                                                    |                                                                 |
|            | Támogatásra még elszámolandó                                         |                                                                                                    |                                                                 |
|            | Támogatásra elszámoi                                                 |                                                                                                    |                                                                 |
|            | Gazdasági esemény leírása                                            |                                                                                                    |                                                                 |
| (          |                                                                      |                                                                                                    |                                                                 |
|            |                                                                      |                                                                                                    | ~                                                               |
|            | Önerövel el kell számolnia?                                          |                                                                                                    |                                                                 |

### 25. Kapott hiánypótlással kapcsolatban kinél érdeklődhetek?

Kérjük, hogy minden esetben a kiküldött értesítőben szereplő e-mailcímen (illetve telefonszámon) szíveskedjenek érdeklődni az értesítőben szereplőkkel kapcsolatban!